# ตัวอย่างคู่มือวิธีการสอบออนไลน์

- 1. เข้ามาที่เว็บ <u>https://lms.kkc.rmuti.ac.th/</u>
- 2. กด เข้าสู้ระบบ หรือ Log in
  - ≡ Learning Management System มทร.อีสาน วิทยาเขตขอนแก่น English (en) ▼
- You are not logged in. (Log in)

| LMS RMUTI@KKC                                                                                                    |
|----------------------------------------------------------------------------------------------------|
|                                                                                                    |
| Learning Management System มทร.อีสาน วิทยาเขตขอนแก่น                                                                                                    |
| ขั้นตอนการเข้าระบบ                                                                                                    |
| 1. ผู้ใช้งาน login เข้าระบบ ด้วย<br>username (ชื่อผู้ใช้)  : บัญชีสมาชิกระบบอินเตอร์เน็ต เช่น somchai.ho<br>password (รหัสผ่าน) : รหัสผ่านใช้อันเดียวกับระบบอินเตอร์เน็ต หรือระบบอีเมถมหาวิทยาลัย |
| somchai.ho ไม่ต้องใส่ @rmuti.ac.th                                                                                                    |
| ••••••• รหัสผ่านใช้อันเดียวกับระบบอินเตอร์                                                                                                    |
| <mark>เน็ต หรือระบบอีเมลมหาวิทยาลัย</mark><br>⊡ จำชื่อผู้ใช้                                                                                                    |
| เข้าสู่ระบบ                                                                                                    |

3. ผู้เข้าสอบ login เข้าระบบ ด้วย

ผู้ใช้งาน login เข้าระบบ ด้วย

username (ชื่อผู้ใช้) : บัญชีสมาชิกระบบอินเตอร์เน็ต เช่น somchai.ho password (รหัสผ่าน) : รหัสผ่านใช้อันเดียวกับระบบอินเตอร์เน็ต หรือระบบอีเมลมหาวิทยาลัย

somchai.ho ไม่ต้องใส่ @rmuti.ac.th
.....รหัสผ่านใช้อันเดียวกับระบบอินเตอร์
เน็ต หรือระบบอีเมลมหาวิทยาลัย
ิจำชื่อผู้ใช้
เข้าสู่ระบบ

4. เมื่อ login ได้แล้ว จะเข้าสู่หน้าแรกจะเห็น ประเภทของรายวิชา

ให้เข้ามาที่ ระบบสอบกลางภาค ประจำปีการศึกษา 1/2564

## ประเภทของรายวิชา

- <sup>b</sup> ระบบสอบกลางภาค ประจำปีการศึกษา 1/2564 (23)
- **▼ระบบเรียนออนไลน์** LMS
  - คณะวิศวกรรมศาสตร์
  - คณะครุศาสตร์อุตสาหกรรม
  - คณะบริหารธุรกิจและเทคโนโลยีสารสนเทศ

4.1 แล้วจะพบกับรายวิชาสอบ โดยจะจัดเรียงตามวันและเวลา ที่เริ่มสอบ แล้วให้เลือกเข้าที่วิชาของ ตนเอง

# ระบบสอบกลางภาค ประจำปีการศึกษา 1/2564

หน้าหลัก / รายวิชาทั้งหมด / ระบบสอบกลางภาค ประจำปีการศึกษา 1/2564

|              | ประเภทของรายวิชา:                                                      | ระบบสอบกลางภาค ประจำปีการศึกษา 1/2564                    |
|--------------|------------------------------------------------------------------------|----------------------------------------------------------|
| ค้นหารายวิชา | ເຈິ້ນ 😯                                                                | 1 2 »                                                    |
| 😯 สอบวันท์   | iี่ 15-08-2564 เวลา 09:00 - 11:00 น. รหัสวิชา 02-005-05                | 0-204 สถิดิ 1                                            |
| 😯 สอบวันท์   | 1<br>16-08-2564 เวลา 17:00 - 20:00 <mark>น. รหัสว</mark> ิชา 00-000-03 | 2-001 การอ่านเพื่อพัฒนาตนเอง                             |
| 💱 สอบวันท์   | ์<br>1 17-08-2564 เวลา 09:00 - 12:00 น. รหัสวิชา 00-000-04             | 2-001 คณิดศาสตร์และสถิติที่ใช้ในชีวิตประจำวัน            |
| 💱 สอบวันท์   | i<br>17-08-2564 เวลา 13:00 - 14:10 <mark>น. รหัสว</mark> ิชา 00-000-03 | 2-101 ภาษาไทยเพื่อการสื่อสาร ผู้สอน อ.ดมกฤษณ์ วรเดชนัยนา |
| 💱 สอบวันท์   | i<br>17-08-2564 เวลา 13:00 - 16:00 น. รหัสวิชา 00-000-03               | 2-101 ภาษาไทยเพื่อการสื่อสาร ผู้สอน อ.จรูญรัตน์ รัตนากร  |
| 😯 สอบวันท์   | i<br>17-08-2564 เวลา 13:00 - 16:00 น. รหัสวิชา 00-000-03               | 2-101 ภาษาไทยเพื่อการสื่อสาร ผู้สอน อ.บุปผา เสือคำ       |
| 💱 สอบวันท์   | 1<br>17-08-2564 เวลา 13:00 - 16:00 <mark>น. รหัสว</mark> ิชา 00-000-03 | 2-101 ภาษาไทยเพื่อการสื่อสาร ผู้สอน อ.มาโนช รักเกียรดิ์  |

5. หลังจากที่กดเข้ามาที่รายวิชาสอบของตนเองแล้ว ให้นักศึกษาจะต้องใส่รหัสเพื่อเข้าสู่รายวิชาที่จะทำการ สอบ (*Enrolment key คือ รหัสเข้าสอบ ติดต่อขอได้จากผู้สอน)* เมื่อได้รับรหัสแล้วกด <mark>Enrol me</mark>

| สอา      | สอบวันที่ 15-08-2564 เวลา 09:00 - 11:00 น. รหัสวิชา 02-005-050-204 สถิติ                                                              |  |  |
|----------|----------------------------------------------------------------------------------------------------|--|--|
| หน้าหลัก | / รายวิชาทั้งหมด / ระบบสอบกลางภาค ประจำมีการศึกษา 1/2564 / สอบวันที่ 15-08-2564 เวลา 09:00 - 11:00 น. รหัสริชา 02-005-050-204 สถิติ 1 |  |  |
|          |                                                                                                    |  |  |
|          |                                                                                                    |  |  |
| 02-0     | )05-050-204 <b>สถิต</b> ิ 1                                                                                                    |  |  |
| V        | ข้อสอบ 02-005-050-204 สถิติ 1                                                                                                    |  |  |
|          | เริ่มสอบวันที่ 15-08-2564 เวลา 09:00 - 11:00 น.                                                                                       |  |  |
|          | ผู้ออกข้อสอบ อ.นิภาดา พาภักดี                                                                                                    |  |  |
|          | รายละเอียดกลุ่มเรียน ที่เข้าสอบ                                                                                                    |  |  |
|          | SCH2N                                                                                                    |  |  |
|          | SCH3N                                                                                                    |  |  |
|          | ศาลธิบาย                                                                                                    |  |  |
|          | 1. ข้อสอบมีจำนวนทั้งหมด 60 ข้อ ดะแนนเต็ม 30 ดะแนน                                                                                     |  |  |
|          | 2. นักศึกษามีเวลาในการทำข้อสอบทั้งหมด 2 ชม. เมื่อหมดเวลาระบบจะดัดทันที แล้วส่งข้อสอบให้อัดโนมัติ                                      |  |  |

เพียงเท่านี้ก็สามารถเข้าสู่รายวิชาสอบได้แล้ว แล้วรอเริ่มสอบตามวันเวลาตามตารางสอบ

## ตัวอย่างวิธีการทำข้อสอบ

### ้ตัวอย่างต่อไปนี้ คือตัวอย่างวิธีการสอบ นักศึกษาเข้ามาทดสอบได้ที่ <u>ข้อสอบซ้อมสอบ</u> ใส่รหัส test

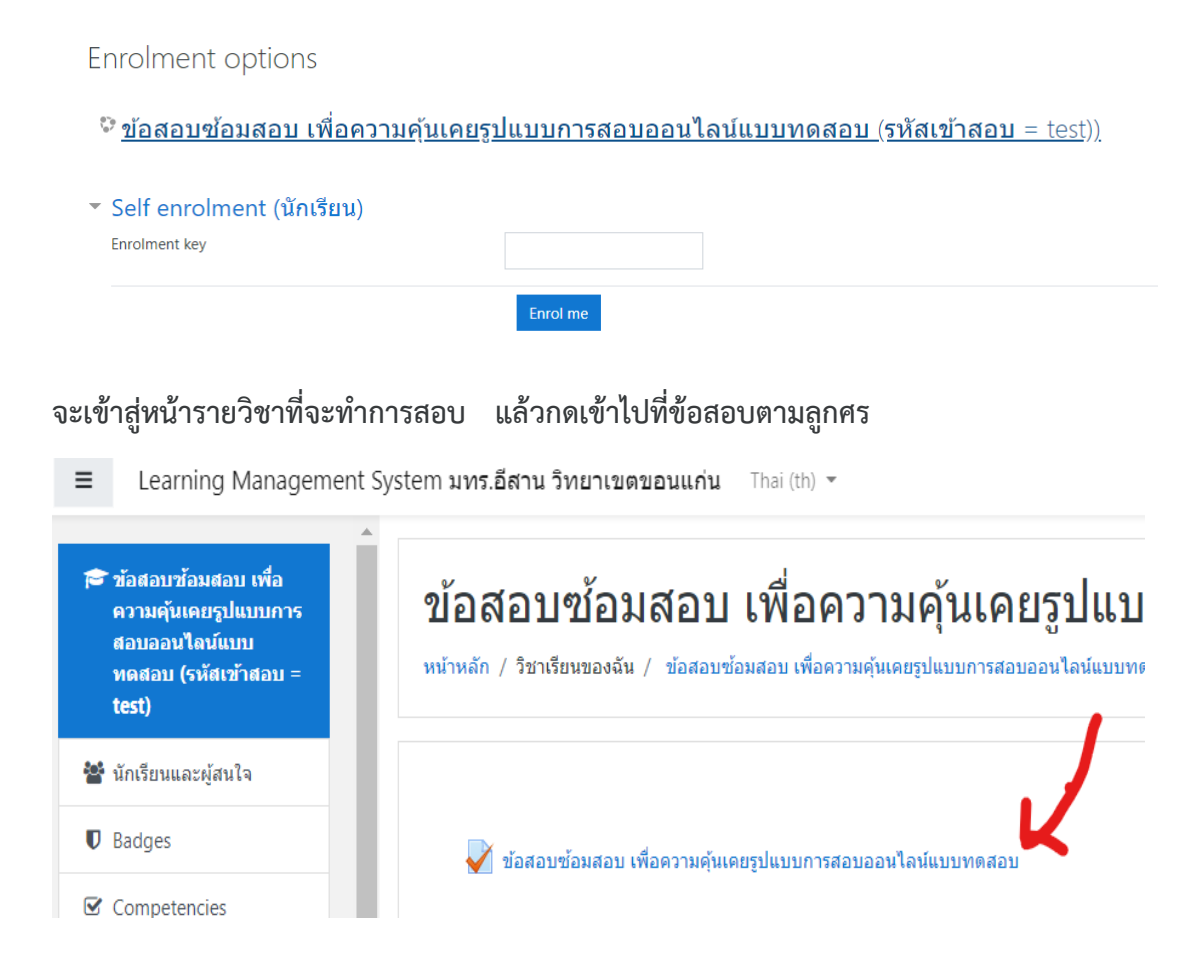

## 7. จะเข้าสู่หน้าแรก ข้อสอบสำหรับทดสอบ ซ้อมสอบแบบทดสอบ จะเห็นรายละเอียดที่ชี้แจงก่อนจะเริ่มทำ ข้อสอบ เมื่อพร้อมที่จะข้อสอบแล้ว ให้กดที่ <mark>ทำแบบทดสอบตอนนี้ (Attempt quiz now)</mark>

#### ข้อสอบข้อมสอบ เพื่อความคุ้นเคยรูปแบบการสอบออนไลน์แบบทดสอบ

- 1. ข้อสอบ มีจำนวน 40 ข้อ เป็นแบบปรนัย
   2. มีเวลาในการทำข้อสอบ 40 นาที
- 3. สามารถทำข้อสอบได้หลายรอบ เพราะนี้คือการซ้อมสอบ

แบบทดสอบนี้เปิดเมื่อ Thursday, 7 January 2021, 9:00AM แบบทดสอบจะปัดเมื่อ Sunday, 24 January 2021, 6:00PM คุณมีเวลา 40 นาที Grading method: คะแนนสูงสุด

ทำแบบทดสอบตอนนี้

#### 8. หน้าข้อสอบจะแสดงข้อมูลอยู่สองส่วน คือ

- 8.1 **ส่วนที่ 1 ข้อสอบ** ในหนึ่งหน้าข้อสอบจะแสดงที่ล่ะ 5 ข้อ ให้เลือกช้อยที่ถูกเพียง 1 ช้อย
- 8.2 **ส่วนที่ 2 นำทางแบบทดสอบ** เป็นส่วนที่ใช้แสดงข้อมูลว่าเราทำข้อสอบไปแล้วจำนวนกี่ข้อ และแสดงเวลาที่เหลืออยู่ในการทำข้อสอบ *ฉนั้นผู้เข้าสอบควรทำข้อสอบให้เสร็จก่อนเวลาจะหมด* หากเวลาหมดระบบจะทำการส่งข้อสอบให้อัตโนมัติทันที

(\*\*ในวันสอบ โปรดเข้าสอบให้ตรงตามวันและเวลาในตารางสอบ)

| ศาถาม <b>1</b>                                                                 | "แร่หมึ่นล้าน บ้านกลางน้ำ ถ้ำงามตา ภูผาแปลก" เป็นของจัวหวัดใต |
|--------------------------------------------------------------------------------|---------------------------------------------------------------|
| Not yet                                                                        | Select one:                                                   |
| answered                                                                       | O a. ภูเก็ด                                                   |
| Marked out of                                                                  | D. กระบี                                                      |
| 1.00                                                                           | O c. พังงา                                                    |
| 17 ปีกรงศาถาม                                                                  | O d. ยะลา                                                     |
| ศาถาม <b>2</b><br>Not yet<br>answered<br>Marked out of<br>1.00<br>♥ ปีกรงศาถาม | อาพเป็นขราวรนี้ หมายความว่าอย่างไร?                           |

| นำทางแบบทดสอบ            |    |    |    |    |    |    |    |    |
|--------------------------|----|----|----|----|----|----|----|----|
| 1                        | 2  | 3  | 4  | 5  | 6  | 7  | 8  | 9  |
| 10                       | 11 | 12 | 13 | 14 | 15 | 16 | 17 | 18 |
| 19                       | 20 | 21 | 22 | 23 | 24 | 25 | 26 | 27 |
| 28                       | 29 | 30 | 31 | 32 | 33 | 34 | 35 | 36 |
| 37                       | 38 | 39 | 40 |    |    |    |    |    |
| Finish attempt ส่วนที่ 2 |    |    |    |    |    |    |    |    |
| เหลือเวลา <b>0:35:47</b> |    |    |    |    |    |    |    |    |

9. เมื่อทำมาถึงข้อสุดท้ายของหน้าที่แสดง ให้ กดที่ Next Page เพื่อเปลี่ยนไปยังหน้าข้อสอบถัดไป หรือ กด Previous page เพื่อกลับไปยังหน้าข้อสอบก่อนหน้านี้

| ศาถาม <b>5</b><br>Not yet | พระธาตุดอยกองมู อยู่จังหวัดใด |
|---------------------------|-------------------------------|
| answered                  | Select one:                   |
| Marked out of<br>1.00     | <ul> <li>อ. ตาก</li> </ul>    |
| 🌾 ปักธงค่าถาม             | b. ตรัง                       |
|                           | ○ c. แม่ฮ่องสอน               |
|                           | ◯ d. พะเยา                    |
|                           |                               |
|                           |                               |

Next page

10. เมื่อผู้สอบทำข้อสอบเสร็จแล้ว ให้กดที่ Finish attempt เพื่อเป็นการเตรียมส่งข้อสอบ

| ศาถาม <b>40</b>                       | เมืองรถม้า คือจังหวัดใด            |                |
|---------------------------------------|------------------------------------|----------------|
| answered                              | Select one:                        |                |
| Varked out of                         | ⊖ a. ลำพูน                         |                |
| </td <td>b. นครราชสีมา</td> <td></td> | b. นครราชสีมา                      |                |
|                                       | <ul> <li>c. สมุทรปราการ</li> </ul> |                |
|                                       | ⊖ d. ลำปาง                         |                |
|                                       | <u>Clear my choice</u>             |                |
|                                       |                                    | $\mathbf{V}$   |
| Previous page                         |                                    | Finish attempt |
|                                       |                                    |                |

 ระบบจะแสดงรายการสรุปว่าผู้สอบทำข้อสอบครบหรือไม่ หากข้อไหนยังไม่มีคำตอบ ระบบจะแจ้งว่า Not yet answered ให้กดคลิ๊กเข้าไปที่หมายเลขข้อสอบนั้นได้ทันที (ในตัวอย่างคือข้อ 34 และ 35) เพื่อเข้าไปใส่ คำตอบให้ครบ หรือ กดที่ Return to attempt เพื่อกลับเข้าไปตรวจทาน คำตอบอีกครั้ง

| 34          | Not yet answered                                        |
|-------------|---------------------------------------------------------|
| 35          | Not yet answered                                        |
| 36          | บันทึกคำตอบแล้ว                                         |
| 37          | บันทึกคำตอบแล้ว                                         |
| 38          | บันทึกคำตอบแล้ว                                         |
| 39          | บันทึกคำตอบแล้ว                                         |
| 40          | บันทึกคำตอบแล้ว                                         |
|             |                                                         |
|             | Return to attempt                                       |
|             | เหลือเวลา <b>0:29:17</b>                                |
| This attemp | pt must be submitted by Friday, 8 January 2021, 2:48PM. |
|             | · · · · · · · · · · · · · · · · · · ·                   |
|             | สงคาตอบแลวสนสุดการทาแบบทดสอบ                            |

12. เมื่อผู้สอบตรวจทานการสอบเสร็จแล้ว ให้กด Finish attempt และ <mark>ส่งคำตอบแล้วสิ้นสุดการทำ</mark> แบบทดสอบ เพียงเท่านี้ก็เป็นการสอบเสร็จเรียบร้อยแล้ว

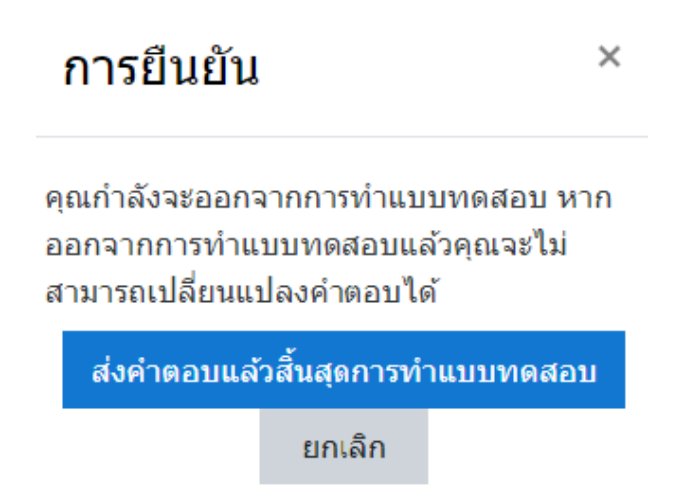

ในตัวอย่างนี้ เป็นการสอบ เพื่อสร้างความคุ้นเคยรูปแบบการสอบออนไลน์แบบทดสอบระบบออนไลน์ นักศึกษาสามารถซ้อมระบบสอบได้หลายรอบ

\*ในวันที่สอบจริงนักศึกษาโปรดเข้าสอบให้ตรงเวลา เพราะระบบสอบจะเปิด และ ปิด ตามเวลาที่กำ หนไว้